Для корректного отображения исследований в РРИС рекомендуется использовать DNS ЦИТТО (10.12.140.2, 10.12.140.3) либо добавить в файл hosts (windows: c:\windows\system32\drivers\etc\hosts linux: /etc/hosts) строки:

10.2.5.83 ris.72to.ru 10.2.5.84 proxy.72to.ru

## Изменение DNS сервера в Windows

Если вам требуется изменить DNS-сервер в Windows 10, 8.1 или Windows 7 используйте следующие шаги, которые подойдут для всех указанных версий ОС:

1. Нажмите клавиши Win+R на клавиатуре, введите **псра.срl** в окно «Выполнить» и нажмите Enter.

2. В открывшемся окне нажмите правой кнопкой мыши по подключению, используемое для доступа в Интернет и выберите пункт «Свойства» в контекстном меню.

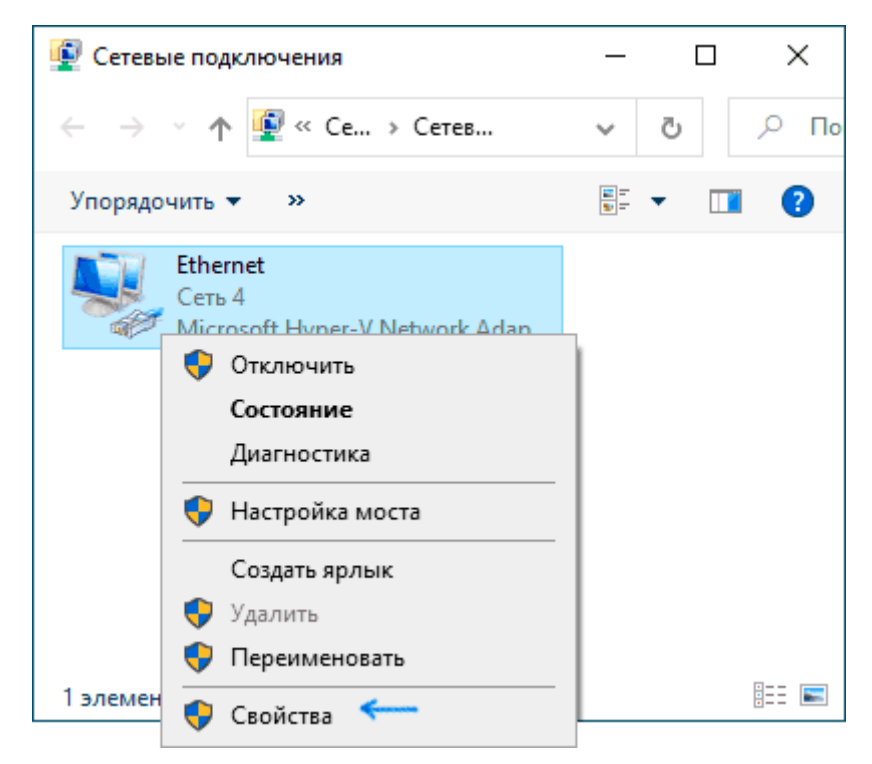

3. В списке компонентов подключения выберите «IP версии 4» или «TCP/IPv4» и нажмите кнопку «Свойства».

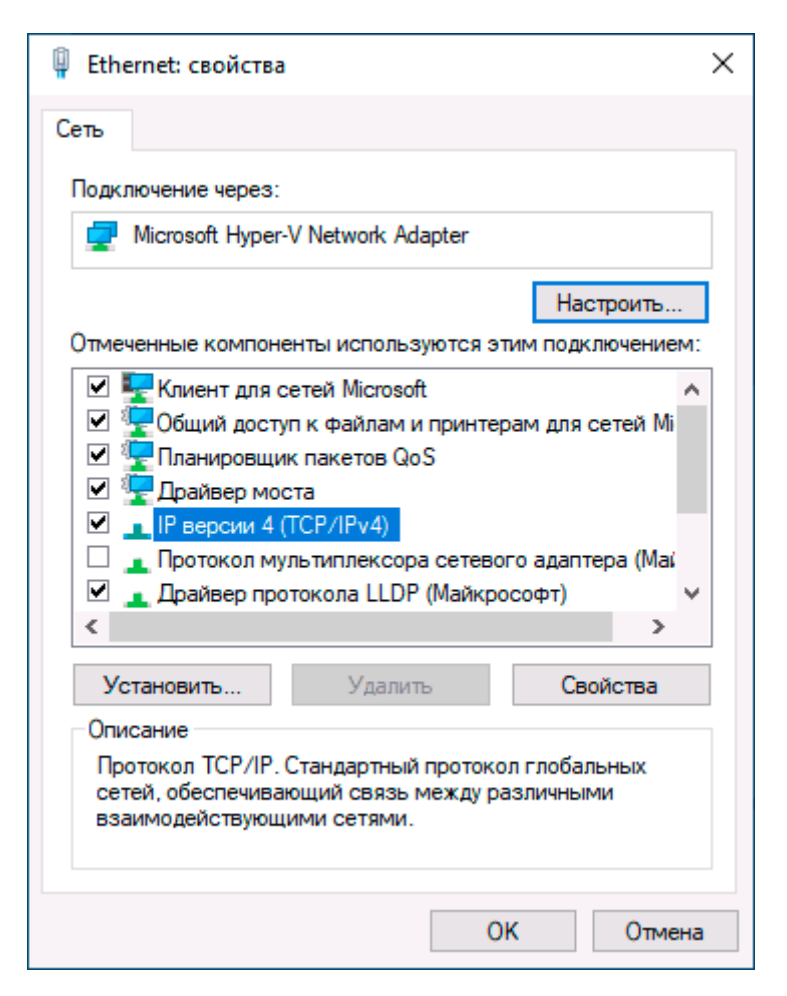

4. Установите отметку «Использовать следующие адреса DNS-серверов» и укажите нужные адреса.

| Свойства                                                                                                    | Свойства: IP версии 4 (ТСР/IPv4)  |  |   |    |   |        |  |  |
|----------------------------------------------------------------------------------------------------|-----------------------------------|--|---|----|---|--------|--|--|
| Общие                                                                                                    | Общие Альтернативная конфигурация |  |   |    |   |        |  |  |
| Параметры IP можно назначать автоматически, если сеть<br>поддерживает эту возможность. В противном случае узнайте<br>параметры IP у сетевого администратора. |                                   |  |   |    |   |        |  |  |
| Получить IP-адрес автоматически                                                                                                    |                                   |  |   |    |   |        |  |  |
| О Использовать следующий IP-адрес:                                                                                                    |                                   |  |   |    |   |        |  |  |
| IP-a,                                                                                                    | ipec:                             |  |   |    |   |        |  |  |
| Масн                                                                                                    | а подсети:                        |  |   |    |   |        |  |  |
| Осно                                                                                                    | вной шлюз:                        |  |   |    |   |        |  |  |
| <ul> <li>Получить адрес DNS-сервера автоматически</li> <li>Использовать следующие адреса DNS-серверов:</li> </ul>                                            |                                   |  |   |    |   |        |  |  |
| Пре                                                                                                    | почитаемый DNS-сервер:            |  | • | •  |   |        |  |  |
| Альт                                                                                                    | ернативный DNS-сервер:            |  |   |    | • | R      |  |  |
| Подтвердить параметры при выходе Дополнительно                                                                                                    |                                   |  |   |    |   |        |  |  |
|                                                                                                    |                                   |  |   | ОК |   | Отмена |  |  |

5. Примените настройки кнопкой Ок.

6. При необходимости (обычно таковая отсутствует) измените аналогичным образом DNS для IP версии 6.

После изменения параметров DNS не обязательно, но желательно <u>сбросить кэш DNS</u>.

На этом процесс будет завершен, а при открытии сайтов в Интернете у вас будет использоваться заданный вами адрес DNS-сервера.

## Изменение DNS сервера в Linux (Ubuntu)

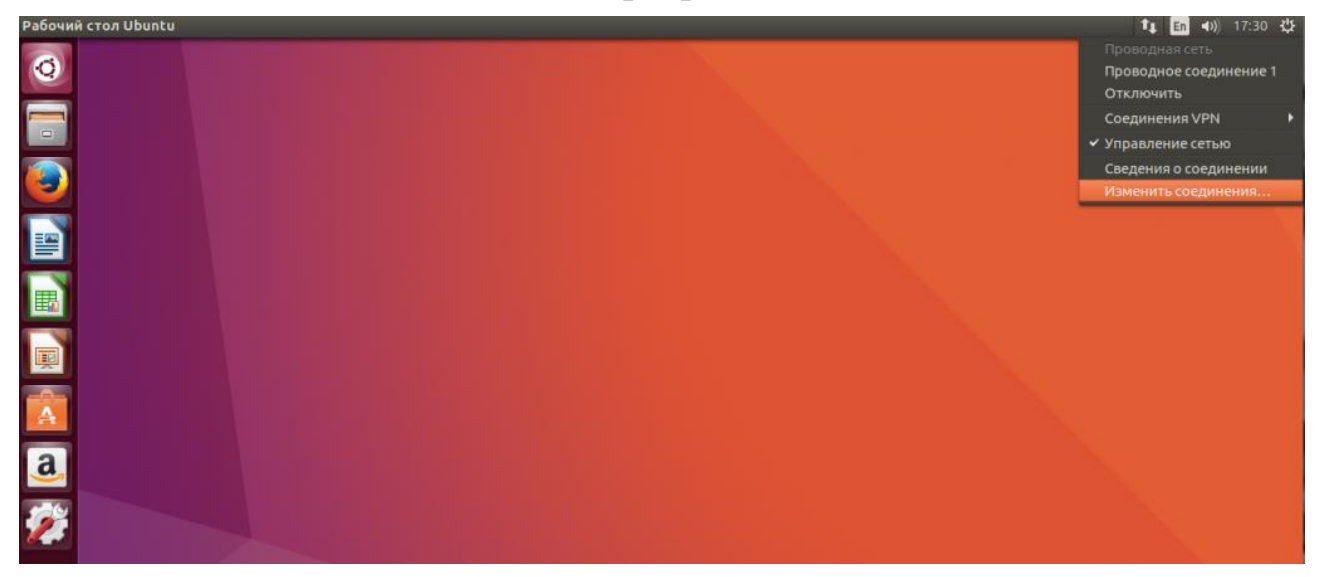

Выберите ваше подключение и нажмите "Изменить":

| Сетевые соединения |                                      |                         |            | 🏗 🖪 🕕 17:32 🕸   |
|--------------------|--------------------------------------|-------------------------|------------|-----------------|
| Q                  |                                      |                         |            | $\sim 10^{-10}$ |
|                    |                                      |                         |            |                 |
| <b>(</b>           |                                      |                         |            | $\sim 10^{-1}$  |
|                    |                                      |                         |            |                 |
|                    | 😣 🗐 🕤 Сетевые соединения             | 9<br>                   |            |                 |
|                    | Название                             | Последнее подключение 🔺 | Добавить   |                 |
|                    | ▼ Ethernet<br>Проводное соединение 1 | 3 минуты назад          | Изменить   |                 |
|                    |                                      |                         | Удалить    |                 |
| a                  |                                      |                         |            |                 |
| <b>2</b>           |                                      |                         | - Zakoluth |                 |
|                    |                                      |                         | Savhous    |                 |
|                    |                                      |                         |            |                 |
|                    |                                      |                         |            |                 |
|                    |                                      |                         |            |                 |
|                    |                                      |                         |            |                 |
|                    |                                      |                         |            | <br>            |

В открывшемся окне перейдите на вкладку "Параметры IPv4":

| Сетевые соединения |                                       |                                                                                                    | 🏚 🖬 🐠 17:32 🕁                                                                                                    |
|--------------------|---------------------------------------|----------------------------------------------------------------------------------------------------|----------------------------------------------------------------------------------------------------|
| 0                  |                                       |                                                                                                    |                                                                                                    |
|                    |                                       |                                                                                                    |                                                                                                    |
| ی ا                | 🗢 💿 Изменение Проводное соединени     | не 1                                                                                                    |                                                                                                    |
| Ha                 | звание соединения: Проводное соедине  | ние 1                                                                                                    |                                                                                                    |
|                    | бщий Ethernet Защита 802.1x DCB П     | араметры IPv4 Параметры IPv6                                                                                               |                                                                                                    |
|                    |                                       |                                                                                                    |                                                                                                    |
|                    | стройство:                            | 08:00:27:56:B1:4B                                                                                                    |                                                                                                    |
| K                  | лонированный МАС-адрес:               |                                                                                                    |                                                                                                    |
| N N                | ATU:                                  | автоматически — + байтов                                                                                                   |                                                                                                    |
|                    | Іробуждение по сигналу ЛВС:           | О риолчанию         Phy         Unicast         Multicast           Пропустить         Broadcast         Arp         Magic |                                                                                                    |
| a                  | ароль для пробуждения по сигналу ЛВС: |                                                                                                    | Charles and the second second s |
| <b>%</b>           |                                       |                                                                                                    |                                                                                                    |
|                    |                                       |                                                                                                    |                                                                                                    |
|                    |                                       | Отмена Сохранить                                                                                                    |                                                                                                    |
|                    |                                       |                                                                                                    |                                                                                                    |
|                    |                                       |                                                                                                    |                                                                                                    |
|                    |                                       |                                                                                                    |                                                                                                    |

Затем, в поле "Способ настройки" выберите "Автоматически (DHCP, только адрес)":

| Сетевые соединения |                                                                       | 🄃 🖬 🗤 17:33 🕁 |
|--------------------|-----------------------------------------------------------------------|---------------|
| 0                  |                                                                       |               |
|                    |                                                                       |               |
|                    | 1эменение Проводное соединение 1                                      |               |
| Название           | соединения: Проводное соединение 1                                    |               |
| Общий              | Ethernet Защита 802.1x DCB Параметры IPv4 Параметры IPv6              |               |
| Способ             | настройки: Автоматически (DHCP)<br>Автоматически (DHCP, только адрес) |               |
| Адре               | Вручную<br>Только для локальной связи                                 |               |
|                    | Предоставить сеть другим компьютерам Выключено                        |               |
| Допол              | нительные поисковые домены:                                           | No.           |
| 10 кли             |                                                                       |               |
|                    | Маршруты                                                              |               |
|                    | Отмена Сохранить                                                      |               |
|                    |                                                                       |               |
| -                  |                                                                       |               |
|                    |                                                                       |               |

Теперь немного ниже появиться поле "Серверы DNS", где вам нужно прописать нужные серверы, можно несколько адресов через запятую.

| е соединения     |                         |                    |               |        |           | 1t, En 4)) | 17:35 🔱 |
|------------------|-------------------------|--------------------|---------------|--------|-----------|------------|---------|
|                  |                         |                    |               |        |           |            |         |
|                  |                         | 1                  |               |        |           |            |         |
| Название соедине | ния: Проводное соед     | инение 1           |               |        |           |            |         |
| Общий Etherne    | t Защита 802.1x DCB     | Параметры IPv4 Па  | араметры ІРv6 |        |           |            |         |
| Способ настрой   | ки: Автоматически (D    | НСР, только адрес) |               |        | •         |            |         |
| Адреса           |                         |                    |               |        |           |            |         |
| Адрес            | Маска                   | сети               | Шлюз          |        | Добавить  |            |         |
|                  |                         |                    |               |        | Удалить   |            |         |
| Серверы DNS:     |                         |                    |               |        |           |            |         |
| Поисковый до     | мен:                    |                    |               |        |           |            |         |
| ID клиента DH    | CP:                     |                    |               |        |           |            |         |
| 🗆 Требовать а    | адресацию IPv4 для этої | о соединения       |               | Мар    | шруты     |            |         |
|                  |                         |                    |               | Отмена | Сохранить |            |         |
|                  |                         |                    |               |        |           |            |         |
|                  |                         |                    |               |        |           |            |         |
|                  |                         |                    |               |        |           |            |         |